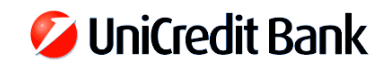

## UniCredit Hungary Bank Zrt. – user guide for PSD2 compliant token version DP310

#### Click on the content table to navigate!

| Buttons of the token                                             | 2  |
|------------------------------------------------------------------|----|
| First steps                                                      | 2  |
| Login to UniCredit's Internet Banking applications               | 4  |
| Sign payment orders in UniCredit's Internet Banking applications | 6  |
| PIN change                                                       | 9  |
| Blocking the token PIN                                           | 14 |
| Unlocking the PIN                                                | 19 |
| Change the language                                              | 22 |
| Token settings                                                   | 26 |

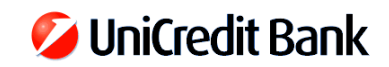

#### **Buttons of the token**

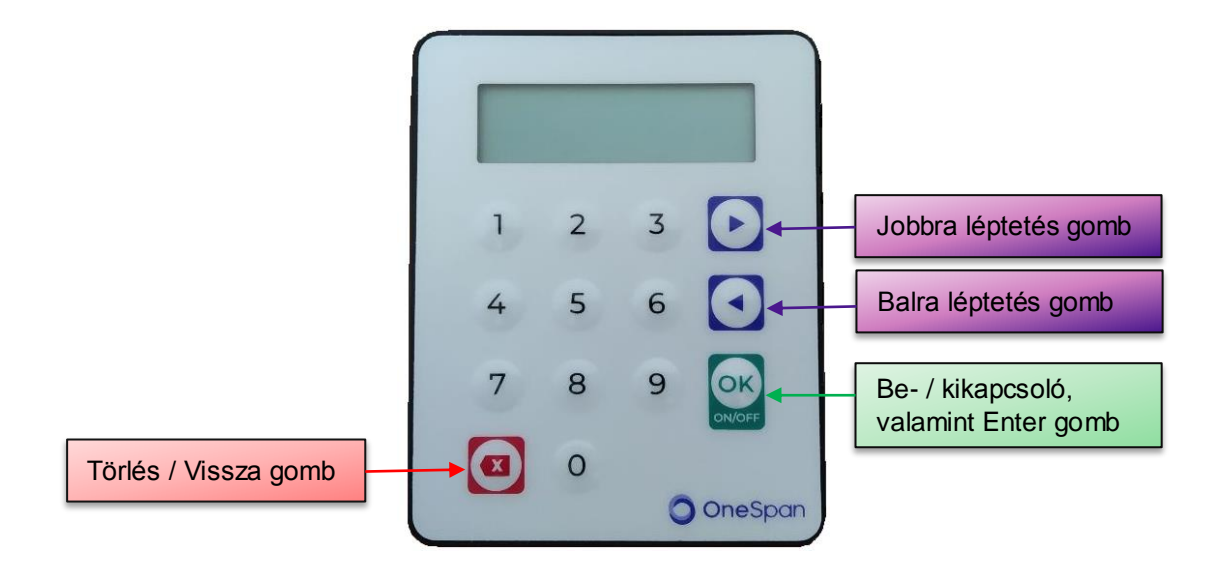

#### **First steps**

| No. | Action                                                      | Display                                                                                                    | Comment                        |
|-----|-------------------------------------------------------------|----------------------------------------------------------------------------------------------------|--------------------------------|
| 1.  | Press the green ON/OFF<br>button to turn the token on.      | Welcome         1       2       3         4       5       6         7       8       9         2       0       OneSpan  | Hold it for at least 1 second. |
| 2.  | Enter your confidential 4-<br>digit-long PIN then press OK. | New PIN?         1       2       3         4       5       6         7       8       9         2       0       OneSpan |                                |

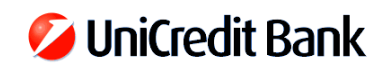

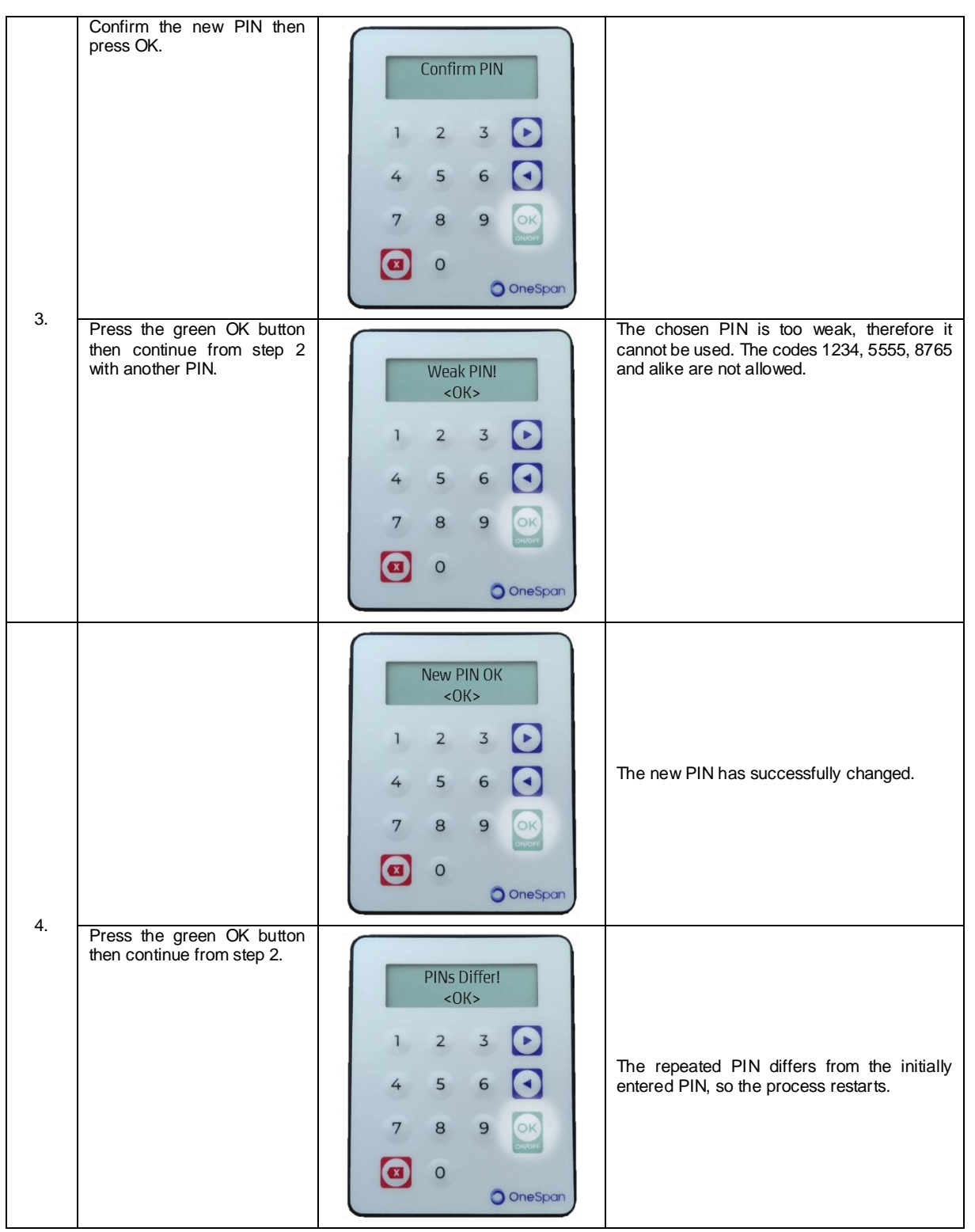

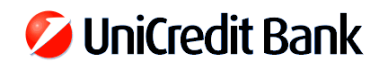

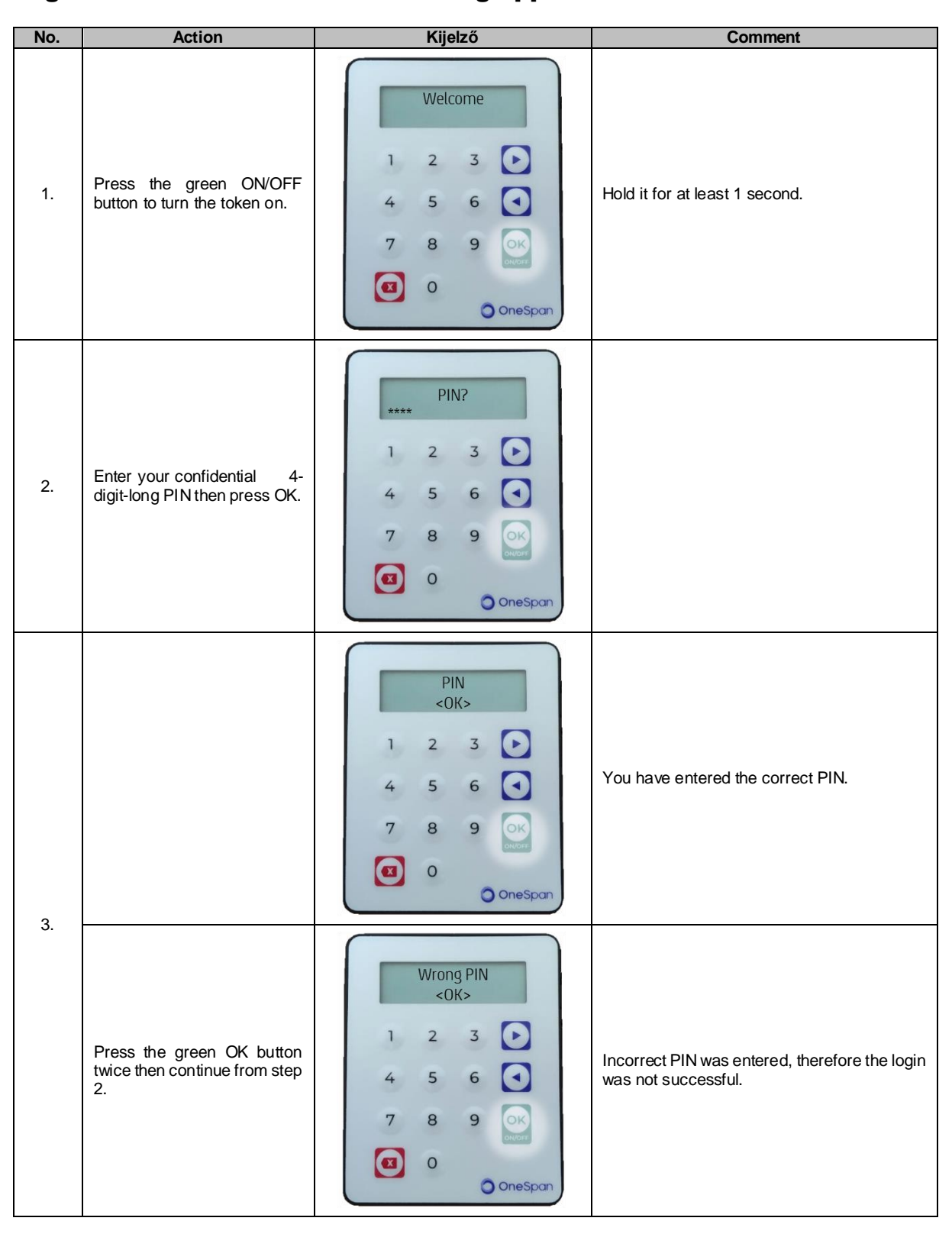

#### Login to UniCredit's Internet Banking applications

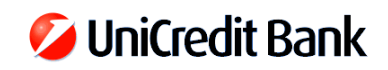

| 4. | Press the green OK button to generate a password.                                      | Menu         1. Password         1       2       3         4       5       6         7       8       9         (<)       0       OneSpan                                                                                                    | The one time login password can be generated here.            |
|----|----------------------------------------------------------------------------------------|----------------------------------------------------------------------------------------------------|---------------------------------------------------------------|
| 5. | Enter the displayed code into<br>the appropriate pass-word<br>field in the application | Token code:         123456         1       2       3         4       5       6         7       8       9         Image: Comparison of the second second | The password can be enlarged by pressing the green OK button. |

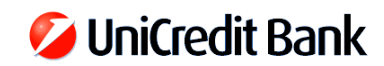

# Sign payment orders in UniCredit's Internet Banking applications

| No. | Action                                                           | Display                                                                                                    | Comment                                                            |
|-----|------------------------------------------------------------------|----------------------------------------------------------------------------------------------------|--------------------------------------------------------------------|
| 1.  | Press the green ON/OFF button to turn the token on.              | Welcome         1       2       3         4       5       6         7       8       9         (1)       0         (2)       0                                                                                                    | Hold it for at least 1 second.                                     |
| 2.  | Enter your confidential 4-<br>digit-long PIN then press OK.      | PIN?         1       2       3         4       5       6         7       8       9         Image: Image: Im |                                                                    |
| q   |                                                                  | PIN<br><ok><br/>1 2 3<br/>4 5 6<br/>7 8 9<br/>()<br/>()<br/>()<br/>()<br/>()<br/>()<br/>()<br/>()<br/>()<br/>()<br/>()<br/>()<br/>()</ok>                                                                                                    | You have entered the correct PIN.                                  |
| 5   | Press the green OK button<br>twice then continue from step<br>2. | Wrong PIN         <0K>         1       2       3         4       5       6         7       8       9         Image: Comparison of the second second sec                           | Incorrect PIN was entered, therefore the login was not successful. |

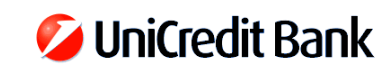

| 4. | Press the purple right arrow button once.                                      | Menu         1. Password         1       2       3         4       5       6         7       8       9       ○         3       0       ○       ○ oneSpon                                      |                                                                                                    |
|----|--------------------------------------------------------------------------------|----------------------------------------------------------------------------------------------------|----------------------------------------------------------------------------------------------------|
| 5. | Press the green OK button to<br>start the creation of a new<br>signature code. | Menu         I       Signature         I       2       3         4       5       6         7       8       9         Image: Signature       Image: Signature         0       Image: Signature |                                                                                                    |
| 6. | Enter the 6-digit-long<br>account ID displayed by the<br>Internet Banking app. | Account ID?<br>1 2 3<br>4 5 6<br>7 8 9<br>0<br>OneSpan                                                                                                    |                                                                                                    |
| 7. | Enter the total amount of the payment.                                         | Total amount?<br>30,00         1       2       3       •         4       5       6       •         7       8       9       •         (2)       0       •       •                              | The digits are shifted from the right side of the display, so for integer numbers two zeros are also required. |

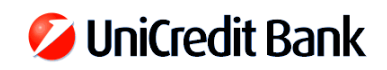

| 5. | the appropriate pass-word<br>field in the application | Signature code:         123456         1       2       3         4       5       6         7       8       9         Image: Comparison of the second second se | The password can be enlarged by pressing the green OK button. |
|----|-------------------------------------------------------|----------------------------------------------------------------------------------------------------|---------------------------------------------------------------|
|----|-------------------------------------------------------|----------------------------------------------------------------------------------------------------|---------------------------------------------------------------|

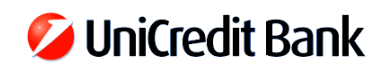

#### **PIN change**

| No. | Action                                                           | Display                                                                                                    | Comment                                                            |
|-----|------------------------------------------------------------------|----------------------------------------------------------------------------------------------------|--------------------------------------------------------------------|
| 1.  | Press the green ON/OFF button to turn the token on.              | Welcome         1       2       3         4       5       6         7       8       9         Image: Comparison of the second second se | Hold it for at least 1 second.                                     |
| 2.  | Enter your confidential 4-<br>digit-long PIN then press OK.      | PIN?         1       2       3         4       5       6         7       8       9         (1)       0       OneSpan                                                                                                    |                                                                    |
| 3   |                                                                  | PIN<br><0K><br>1 2 3<br>4 5 6<br>7 8 9<br>()<br>7 8 9<br>()<br>8 0<br>() OneSpan                                                                                                    | You have entered the correct PIN.                                  |
|     | Press the green OK button<br>twice then continue from step<br>2. | Wrong PIN         <0K>         1       2       3         4       5       6         7       8       9         (1)       0       OneSpan                                                                                                    | Incorrect PIN was entered, therefore the login was not successful. |

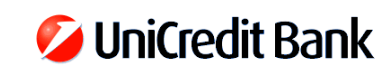

| 4. | Press the purple right arrow button twice.                  | Menu         1. Password         1       2       3         4       5       6         7       8       9       ○         3       0       ○       ○ oneSpan |  |
|----|-------------------------------------------------------------|----------------------------------------------------------------------------------------------------|--|
| 5. | Press the green OK button.                                  | Menu         3. Settings         1       2       3         4       5       6         7       8       9         (≤)       0         (≤)       0           |  |
| 6. | Press the green OK button.                                  | Settings<br>◄ 1. Change PIN ►<br>1 2 3 ►<br>4 5 6 ►<br>7 8 9 ►<br>8 9 ►<br>1 0 OneSpan                                                                   |  |
| 7. | Enter your confidential 4-<br>digit-long PIN then press OK. | PIN?         1       2       3         4       5       6         7       8       9         3       0                                                     |  |

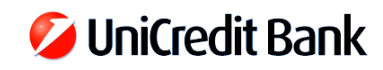

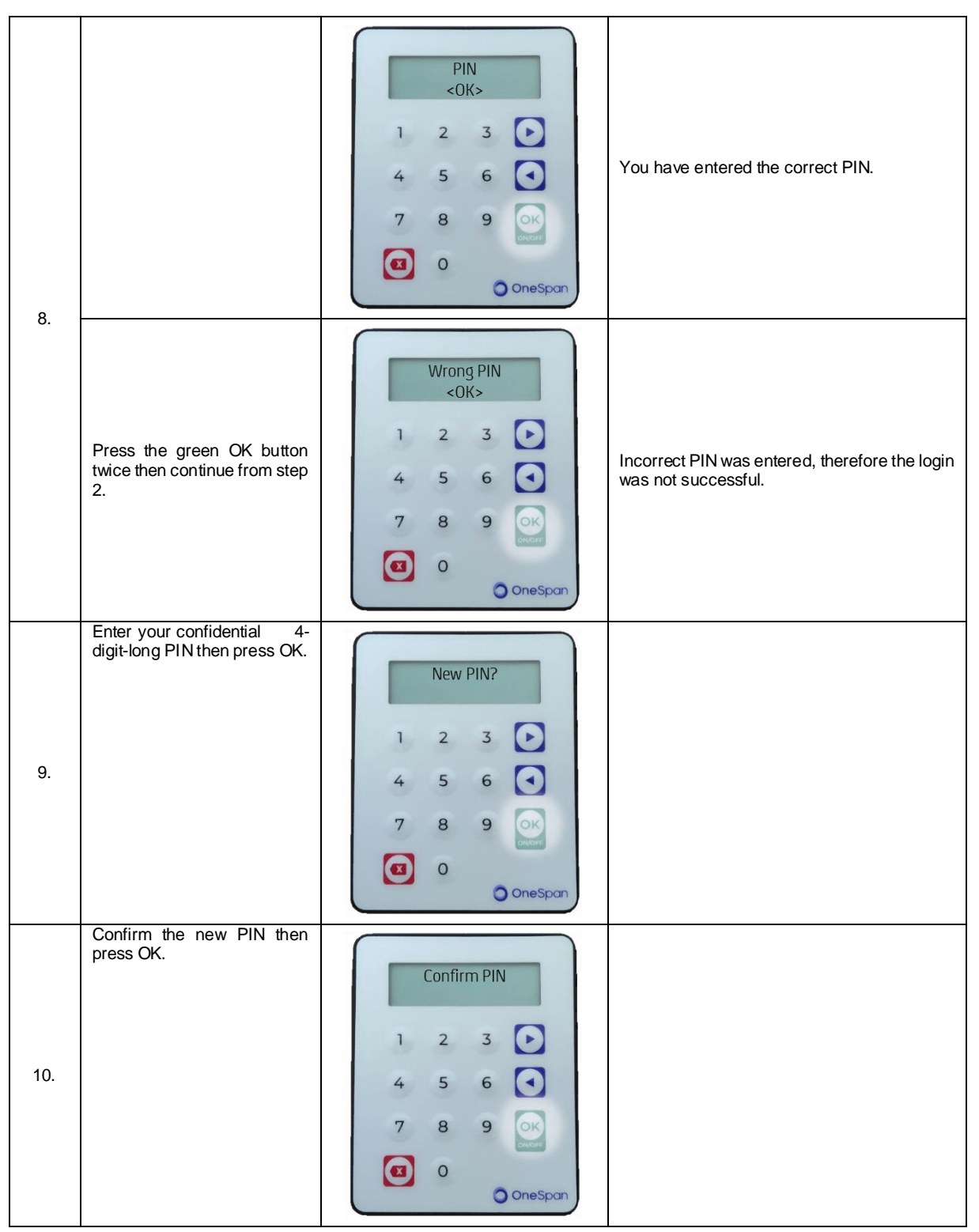

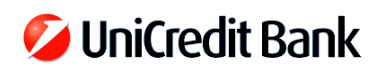

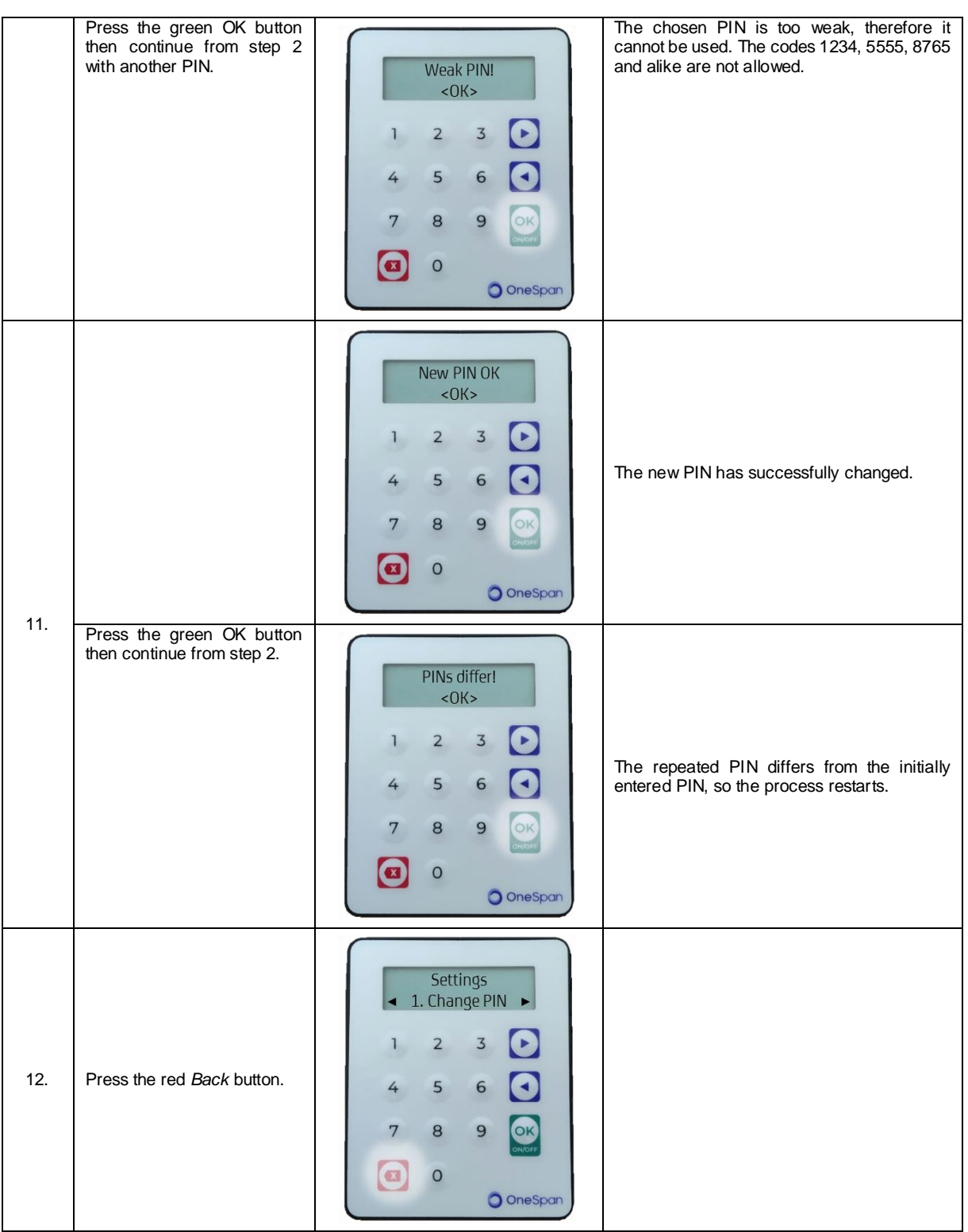

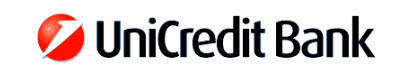

| 13. | Press the red <i>Back</i> button. | Menu         3. Settings         1       2       3         4       5       6         7       8       9       ⊙         Image: Construction of the second second se |  |
|-----|-----------------------------------|----------------------------------------------------------------------------------------------------|--|
| 14. |                                   | Menu         1. Password         1       2       3         4       5       6         7       8       9       ⊙K         Image: State of the state of the stat |  |

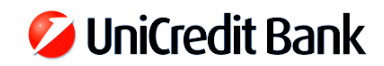

## **Blocking the token PIN**

In case incorrect PINs are used then the token displays a warning message twice. After that a time penalty is enforced for 1 minute also twice, and finally the token will be blocked.

| No. | Action                                                 | Display                                                                                                    | Comment                                                            |
|-----|--------------------------------------------------------|----------------------------------------------------------------------------------------------------|--------------------------------------------------------------------|
| 1.  | Press the green ON/OFF button to turn the token on.    | Welcome         1       2       3         4       5       6         7       8       9         Image: Construction of the second second | Hold it for at least 1 second.                                     |
| 2.  | Enter an incorrect 4-digit-<br>long PIN then press OK. | PIN?         1       2       3         4       5       6         7       8       9         (1)       0       OneSpan                                                                                                    |                                                                    |
| 3.  |                                                        | Wrong PIN         <0K>         1       2       3         4       5       6         7       8       9         (1)       0       OneSpan                                                                                                    | Incorrect PIN was entered, therefore the login was not successful. |
| 4.  | Press the green OK button.                             | PIN errors: 1         <0K>         1       2       3         4       5       6         7       8       9       0         (1)       0       0       0                                                                                                    | There has been 1 unsuccessful login attempt.                       |

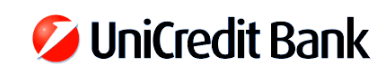

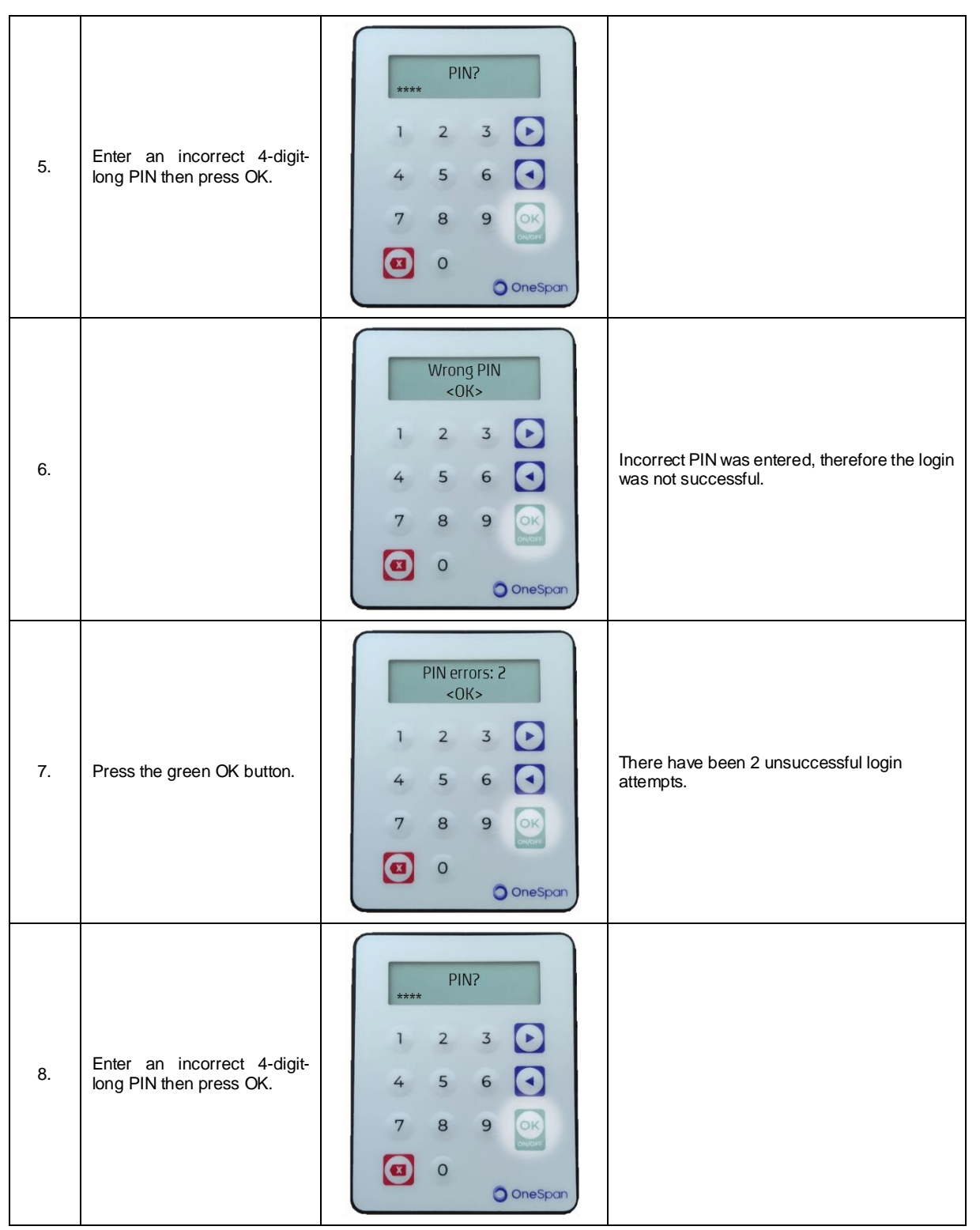

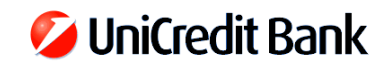

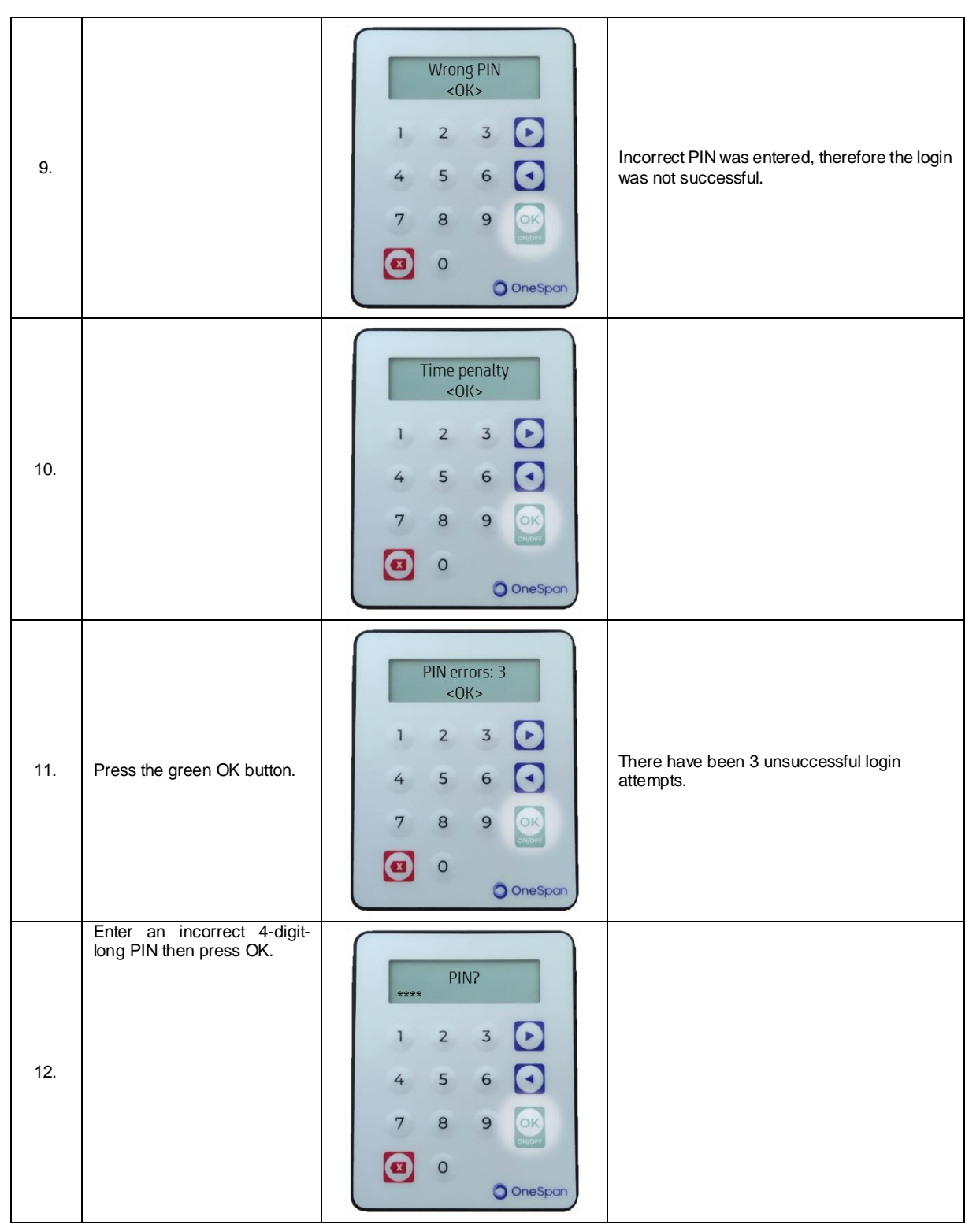

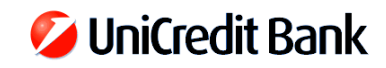

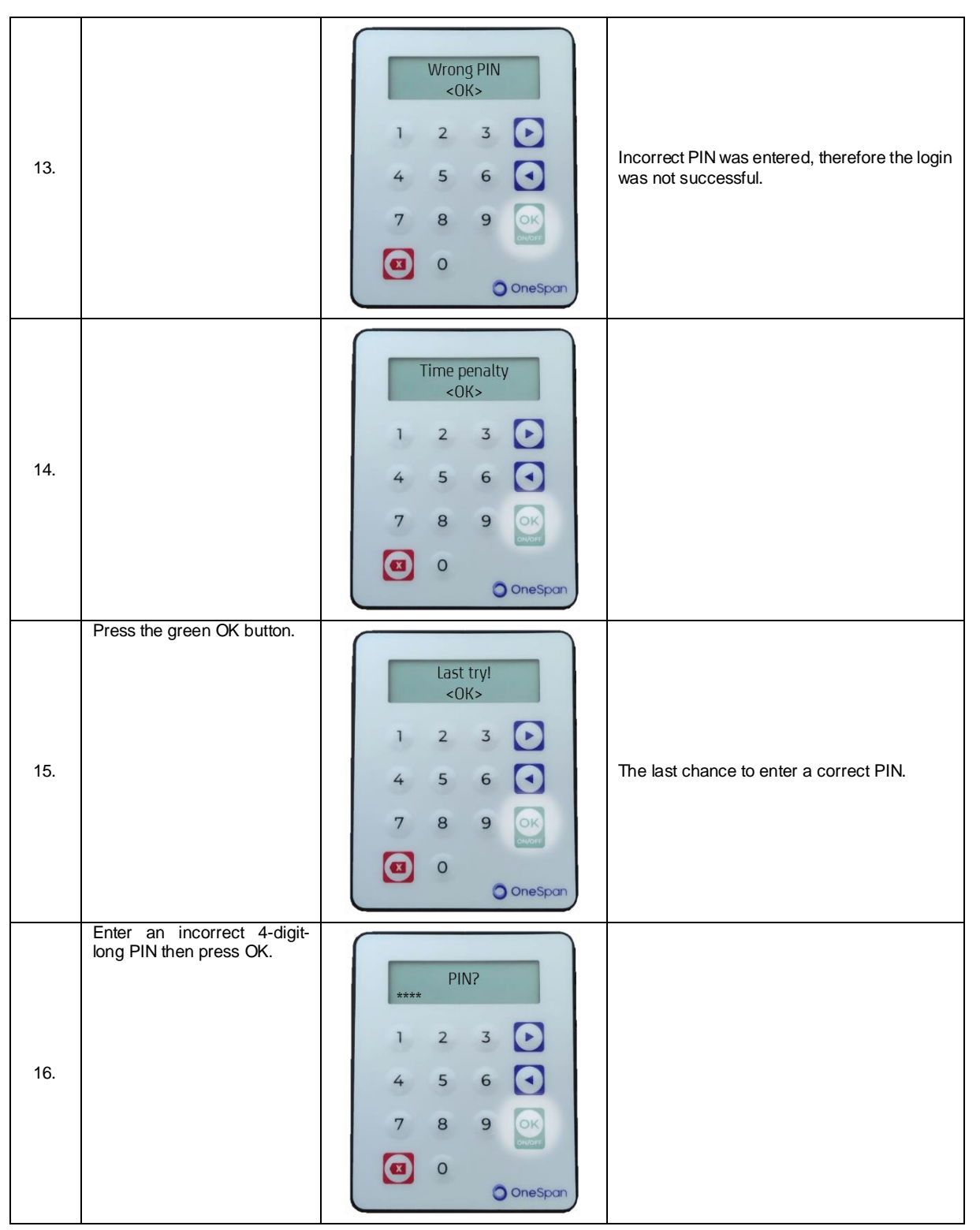

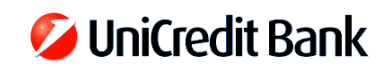

| 17. | Wrong PIN         <0K>         1       2       3         4       5       6         7       8       9         (1)       0       OneSpan                         | Incorrect PIN was entered, therefore the login was not successful.                                                      |
|-----|----------------------------------------------------------------------------------------------------|----------------------------------------------------------------------------------------------------|
| 18. | PIN locked!         <0K>         1       2       3         4       5       6         7       8       9         (1)       0       0         (1)       0       0 | The token is blocked, please call your relationship manager or the call center at the following number: +36-1/325-3200. |

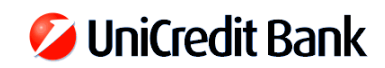

## Unlocking the PIN

| No. | Action                                                                                                    | Display                                                                                                    | Comment                                                                                                    |
|-----|----------------------------------------------------------------------------------------------------|----------------------------------------------------------------------------------------------------|----------------------------------------------------------------------------------------------------|
| 1.  | Press the green ON/OFF button to turn the token on.                                                         | Welcome         1       2       3         4       5       6         7       8       9         Image: Image: | Hold it for at least 1 second.                                                                                                    |
| 2.  | Press the green OK button.                                                                                  | PIN locked!         <0K>         1       2       3         4       5       6         7       8       9         (2)       0       OneSpan                                                                                                    |                                                                                                    |
| 3.  | Tell your relationship<br>manager the displayed 7-<br>digit-long code then press<br>the green OK button.    | Lock code:<br>******* 1 2 3<br>4 5 6<br>7 8 9<br>0<br>OneSpon                                                                                                    |                                                                                                    |
| 4.  | Enter the 8-digit-long unlock<br>code that you received from<br>the Bank then press the<br>green OK button. | Unlock code?<br>1 2 3<br>4 5 6<br>7 8 9<br>0<br>OneSpan                                                                                                    | In case some digits of the unlock code were mistyped from then the wrong numbers can be corrected with the help of the red <i>Delete</i> button. |

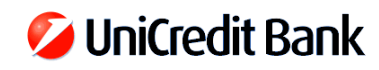

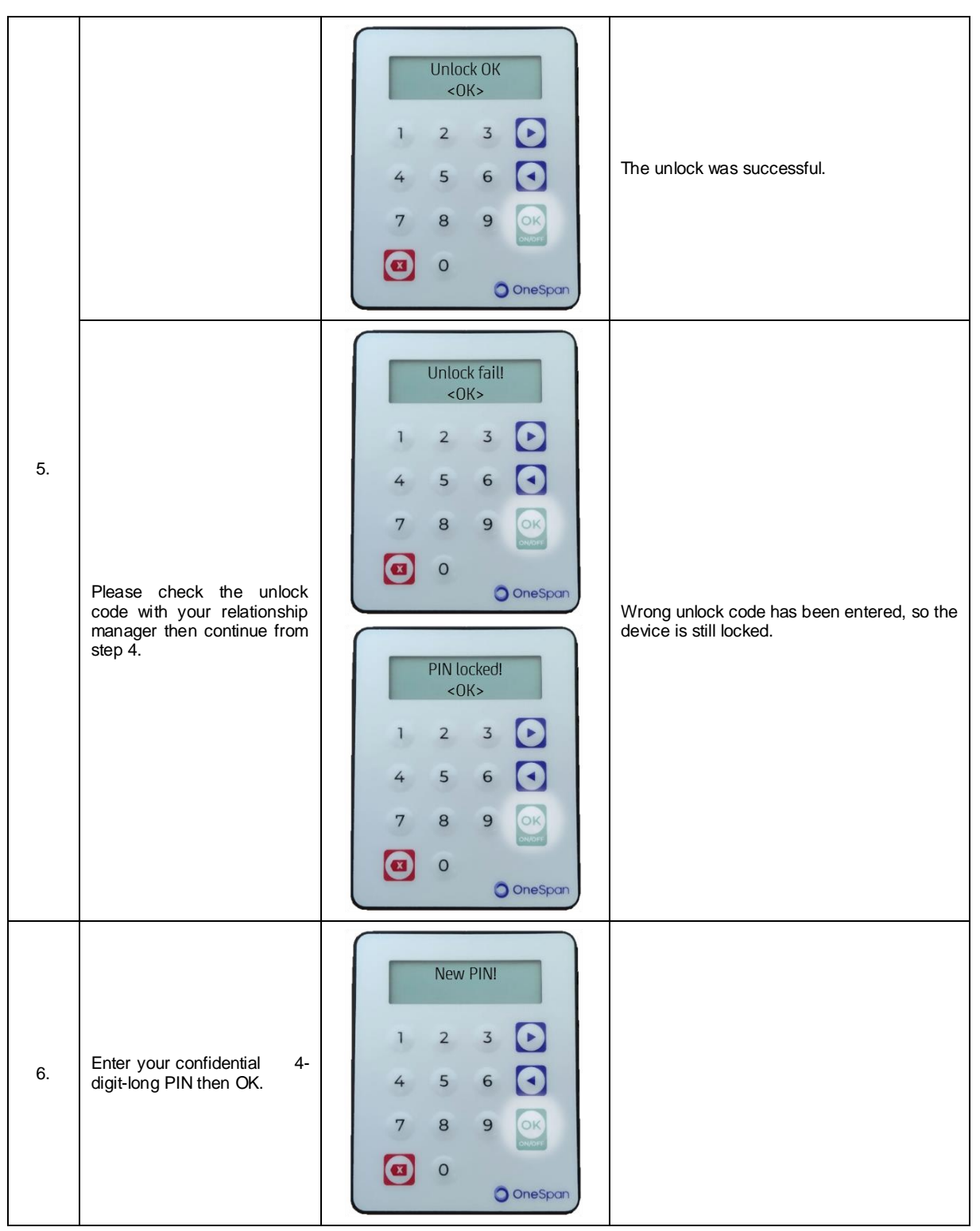

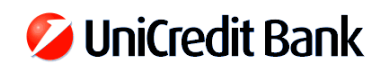

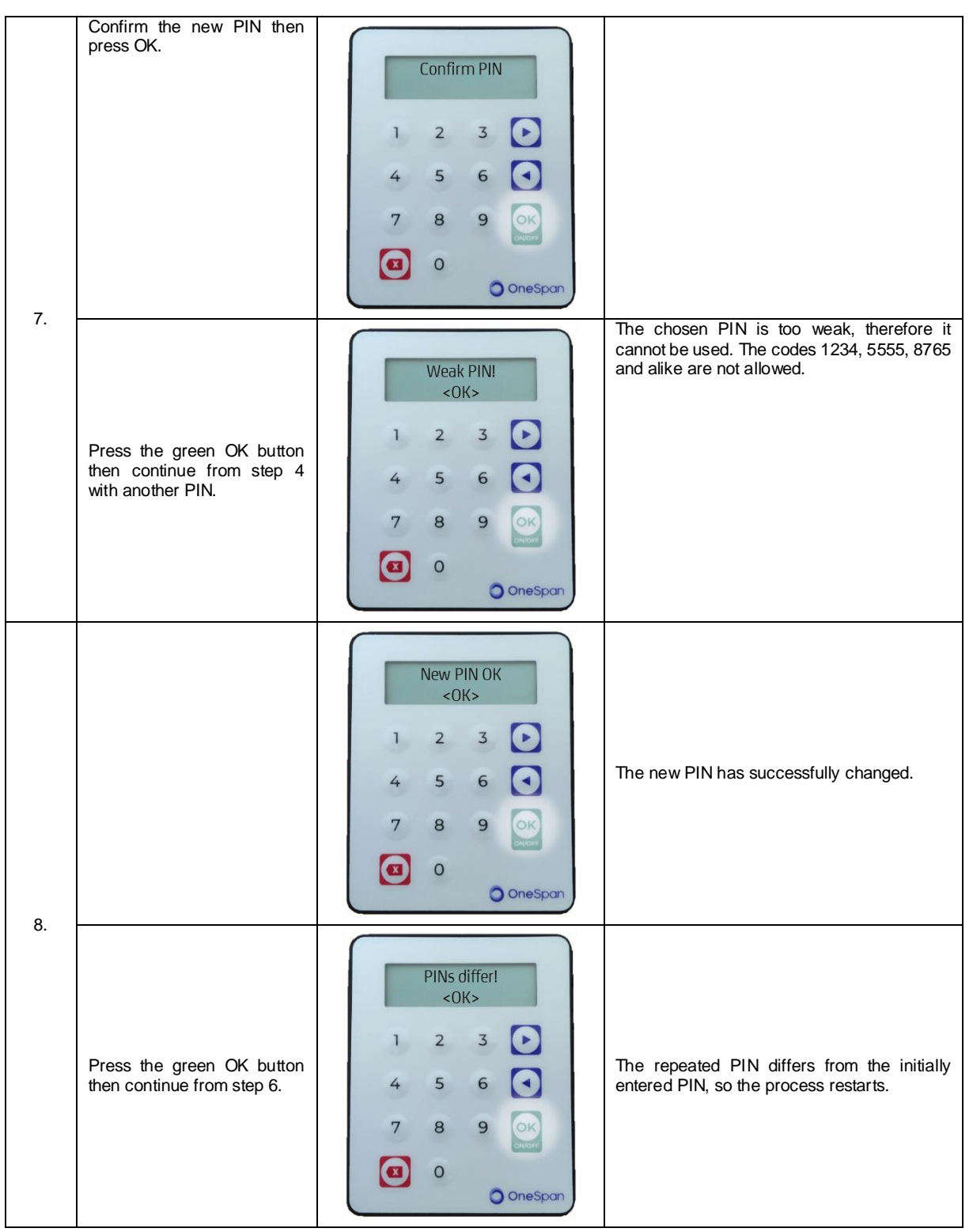

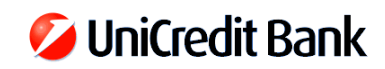

### Change the language

| No. | Action                                                           | Display                                                                                                    | Comment                                                            |
|-----|------------------------------------------------------------------|----------------------------------------------------------------------------------------------------|--------------------------------------------------------------------|
| 1.  | Press the green ON/OFF button to turn the token on.              | Welcome         1       2       3         4       5       6         7       8       9         (1)       0       (1)                                                                                                    | Hold it for at least 1 second.                                     |
| 2.  | Enter your confidential 4-<br>digit-long PIN then press OK.      | PIN?         1       2       3         4       5       6         7       8       9         Image: Construction of the second second sec |                                                                    |
| З.  |                                                                  | PIN<br><0K><br>1 2 3<br>4 5 6<br>7 8 9                                                                                                    | You have entered the correct PIN.                                  |
|     | Press the green OK button<br>twice then continue from step<br>2. | Wrong PIN         <0K>         1       2       3         4       5       6         7       8       9         (<)                                                                                                    | Incorrect PIN was entered, therefore the login was not successful. |

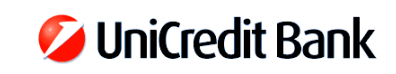

| 4. | Press the purple right arrow button twice. | Menu         1. Password         1       2       3         4       5       6         7       8       9       ⊙         3       0       ○       ○ OneSpan                         |  |
|----|--------------------------------------------|----------------------------------------------------------------------------------------------------|--|
| 5. | Press the green OK button.                 | Menu         3. Settings         1       2       3         4       5       6         7       8       9         Image: Setting state       0         Image: Setting state       0 |  |
| 6. | Press the purple right arrow button.       | Settings<br>◄ 1. Change PIN ►<br>1 2 3 ►<br>4 5 6<br>7 8 9<br>CCC<br>3 0<br>ConeSpan                                                                                             |  |
| 7. | Press the green OK button.                 | Settings         1       2. Language         1       2       3         4       5       6         7       8       9         (2)       0       ○ OneSpon                           |  |

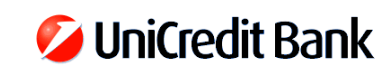

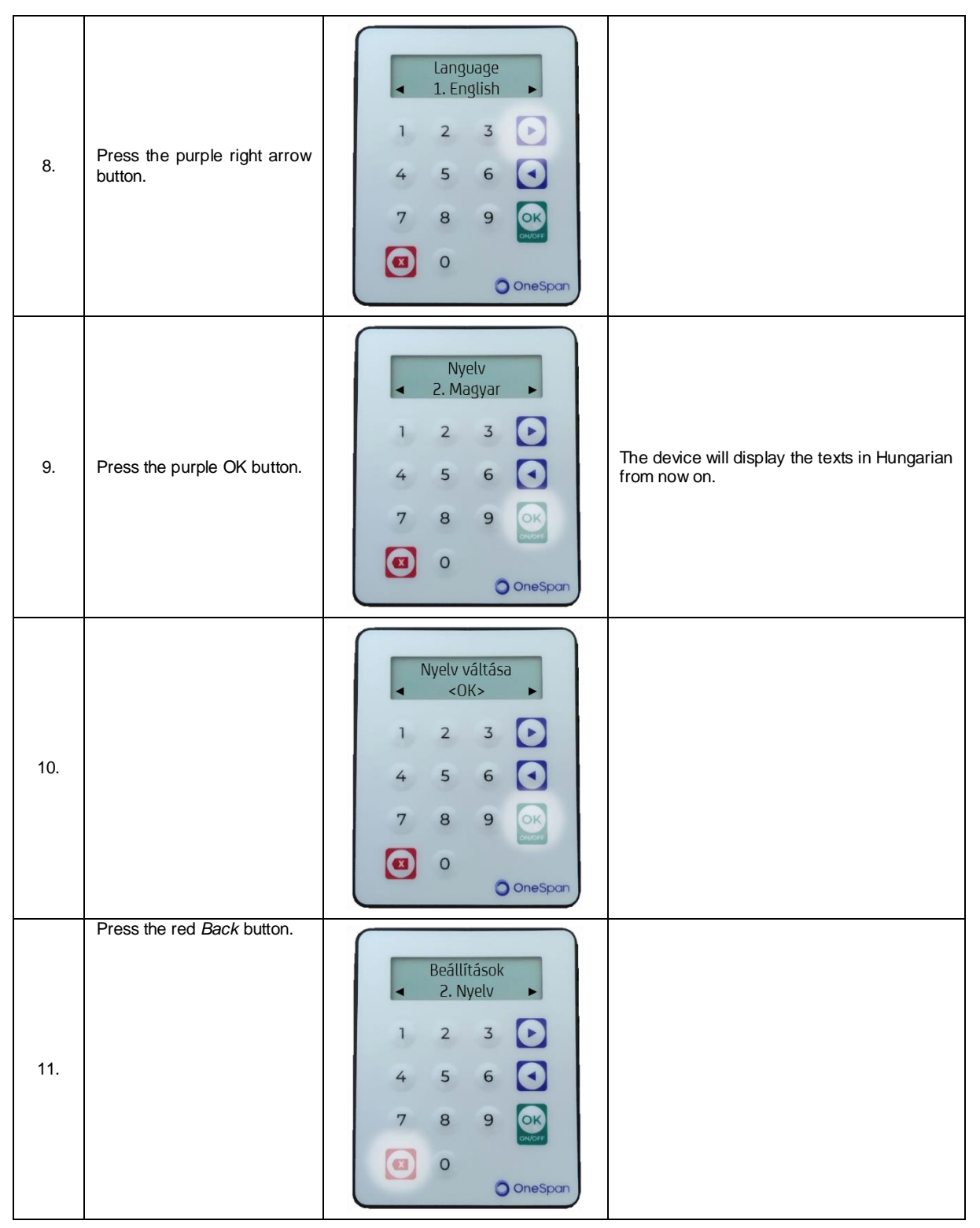

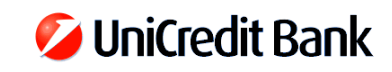

| 12. | Press the red <i>Back</i> button. | Menü         3. Beállítások ▶         1       2       3         4       5       6         7       8       9       ○         (2)       0       ○ OneSpan |  |
|-----|-----------------------------------|----------------------------------------------------------------------------------------------------|--|
| 13. |                                   | Menü         1. Jelszó         1       2       3         4       5       6         7       8       9         조       0       0                          |  |

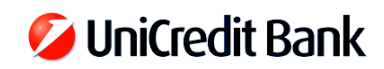

#### Token settings

| No. | Action                                                           | Display                                                                                                    | Comment                                                            |
|-----|------------------------------------------------------------------|----------------------------------------------------------------------------------------------------|--------------------------------------------------------------------|
| 1.  | Press the green ON/OFF button to turn the token on.              | Welcome         1       2       3         4       5       6         7       8       9         Image: Comparison of the second second se | Hold it for at least 1 second.                                     |
| 2.  | Enter your confidential 4-<br>digit-long PIN then OK.            | PIN?         1       2       3         4       5       6         7       8       9         Image: Image: Im |                                                                    |
| 3.  |                                                                  | PIN<br><0K><br>1 2 3<br>4 5 6<br>7 8 9<br>()<br>7 8 9<br>()<br>8 0<br>() OneSpan                                                                                                    | You have entered the correct PIN.                                  |
|     | Press the green OK button<br>twice then continue from step<br>2. | Wrong PIN         <0K>         1       2       3         4       5       6         7       8       9         (1)       0       OneSpan                                                                                                    | Incorrect PIN was entered, therefore the login was not successful. |

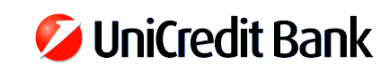

| 4. | Press the purple left arrow button.            | Menu         1. Password         1       2       3         4       5       6         7       8       9       ○         3       0       ○ OneSpan                                                                                                    |                                                                                                    |
|----|------------------------------------------------|----------------------------------------------------------------------------------------------------|----------------------------------------------------------------------------------------------------|
| 5. | Press the green OK button                      | Menu         4. Info         1       2       3         4       5       6       <                                                                                                    |                                                                                                    |
| 6. | Press the green OK button to view the details. | Info<br>▲ 1. Need help? →<br>1 2 3 →<br>4 5 6 →<br>7 8 9 →<br>1 0 →<br>1 0 → | The token displays the address of the website<br>of the Bank, the phone number and the e-mail<br>address. |
| 7. | Press the green OK button to view the details. | Info         ▲ 2. Battery level         1       2       3         4       5       6         7       8       9         3       0         3       0                                                                                                    | The token displays the current battery level.                                                             |

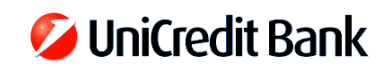

| 8.  | Press the green OK button to view the details. | Info<br>◄ 3. Serial numb. ►<br>1 2 3 ►<br>4 5 6 •<br>7 8 9 •<br>(3) 0<br>() OneSpan                                                  | The token displays the serial number, which can also be seen on the back of the device. |
|-----|------------------------------------------------|----------------------------------------------------------------------------------------------------|-----------------------------------------------------------------------------------------|
| 9.  | Press the green OK button to view the details. | Info         ▲       4. Date/Time         1       2       3         4       5       6         7       8       9         3       0    | The token displays the date and time by the internal clock of the device.               |
| 10. | Press the green OK button to view the details. | Info         ▲       5. FW version ▶         1       2       3         4       5       6         7       8       9         3       0 | The token displays the firmware number.                                                 |